## Konfiguracja komputera do pracy w sieci MNC.PL na przykładzie WinXP/2000

## Wprowadzenie

Dla każdego komputera, który ma pracować w sieci komputerowej (czyli przesyłać dane z innymi komputerami), istnieje konieczność zdefiniowania szeregu ustawień, czyli dokonania tzw. konfiguracji sieci. Należą do nich:

1. zdefiniowanie sieci, do jakiej komputer jest podłączony;

- 2. nadanie komputerowi indywidualnych i unikalnych w danej sieci: nazwy i adresu;
- 3. przypisanie komputera do właściwej grupy roboczej;

**4.** określenie adresu bramki, poprzez którą komputer łączy się z komputerami i serwerami w innych sieciach, w tym w Internecie

**5.** określenie adresów serwerów nazw, z których komputer korzysta do nawiązywania połączeń.

## Konfiguracja komputera

Konfiguracje sieci zaczynamy od zmiany wyglądu na widok klasyczny. Ułatwi nam to odnalezienie ikony Połączenia sieciowe.

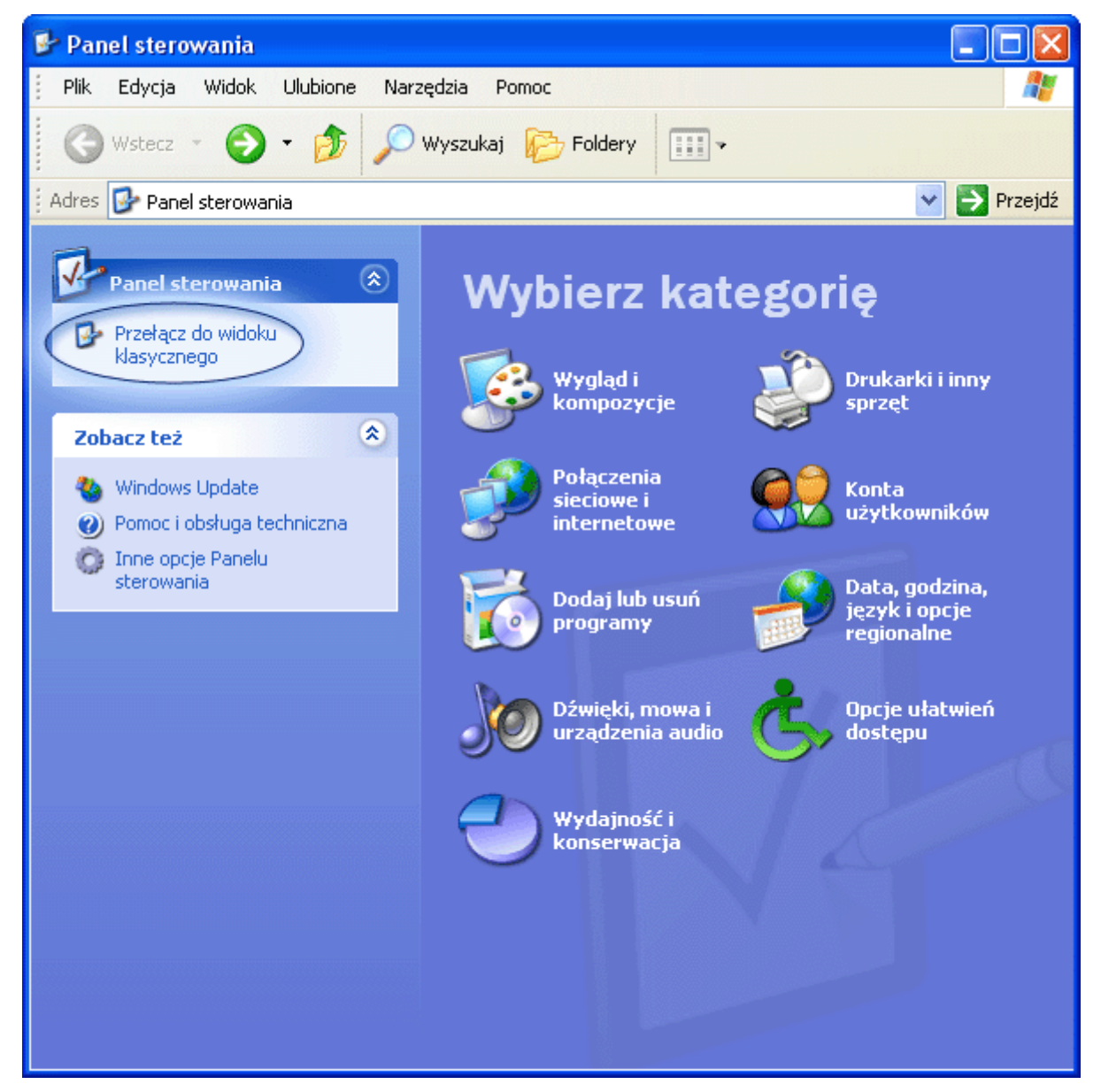

Zaznaczamy prawym przyciskiem myszy Połączenia sieciowe i otwieramy zawartość potwierdzając lewym przyciskiem myszy.

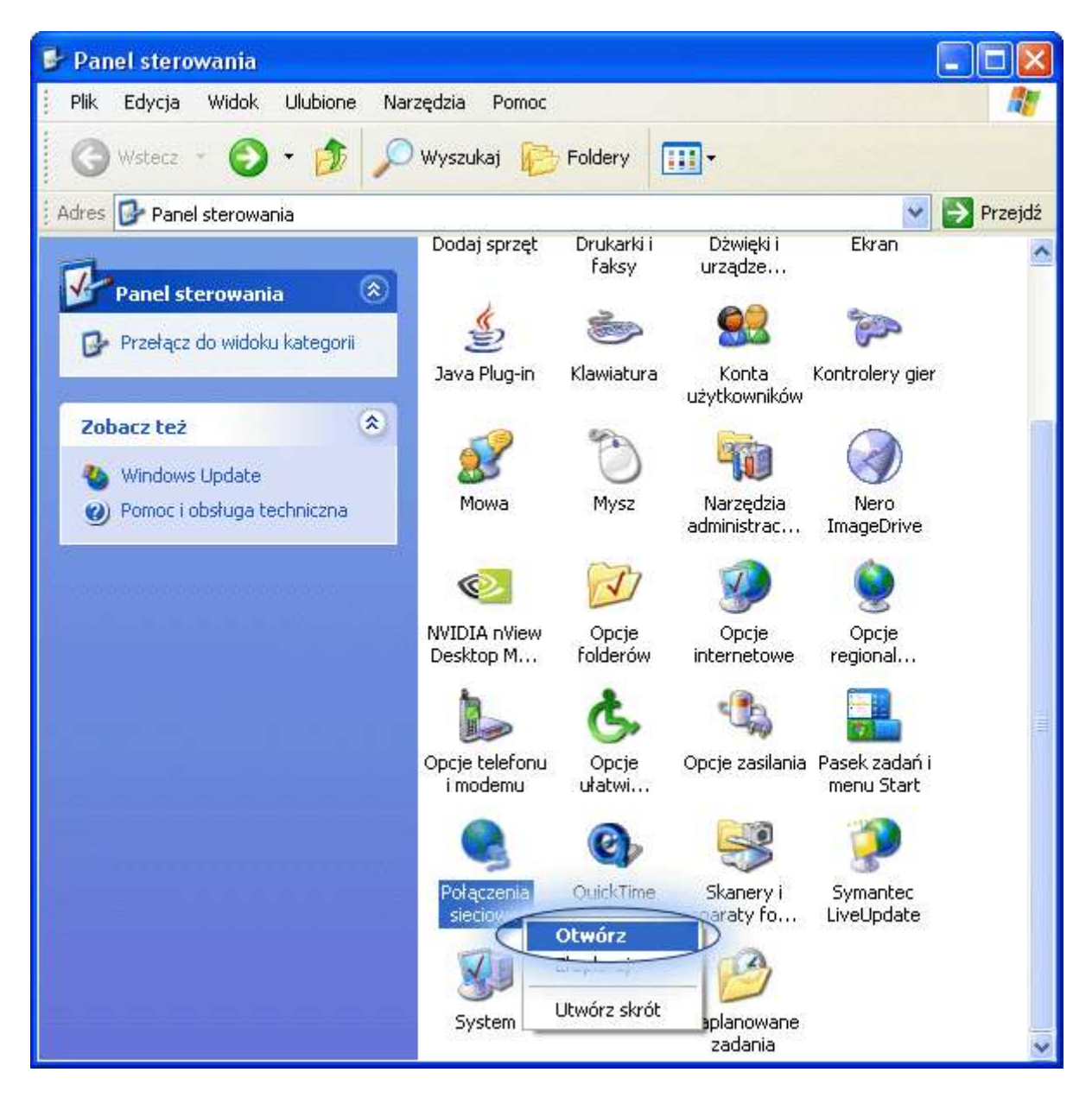

Następnie wybieramy właściwości "Połączenia lokalnego". "Połaczenie lokalne" to domyślna nazwa nadawana przez Windows dla połączenia realizowanego przez kartę sieciową - w przypadku innej nazwy w tym oknie - proszę wybrać właściwą pozycję.

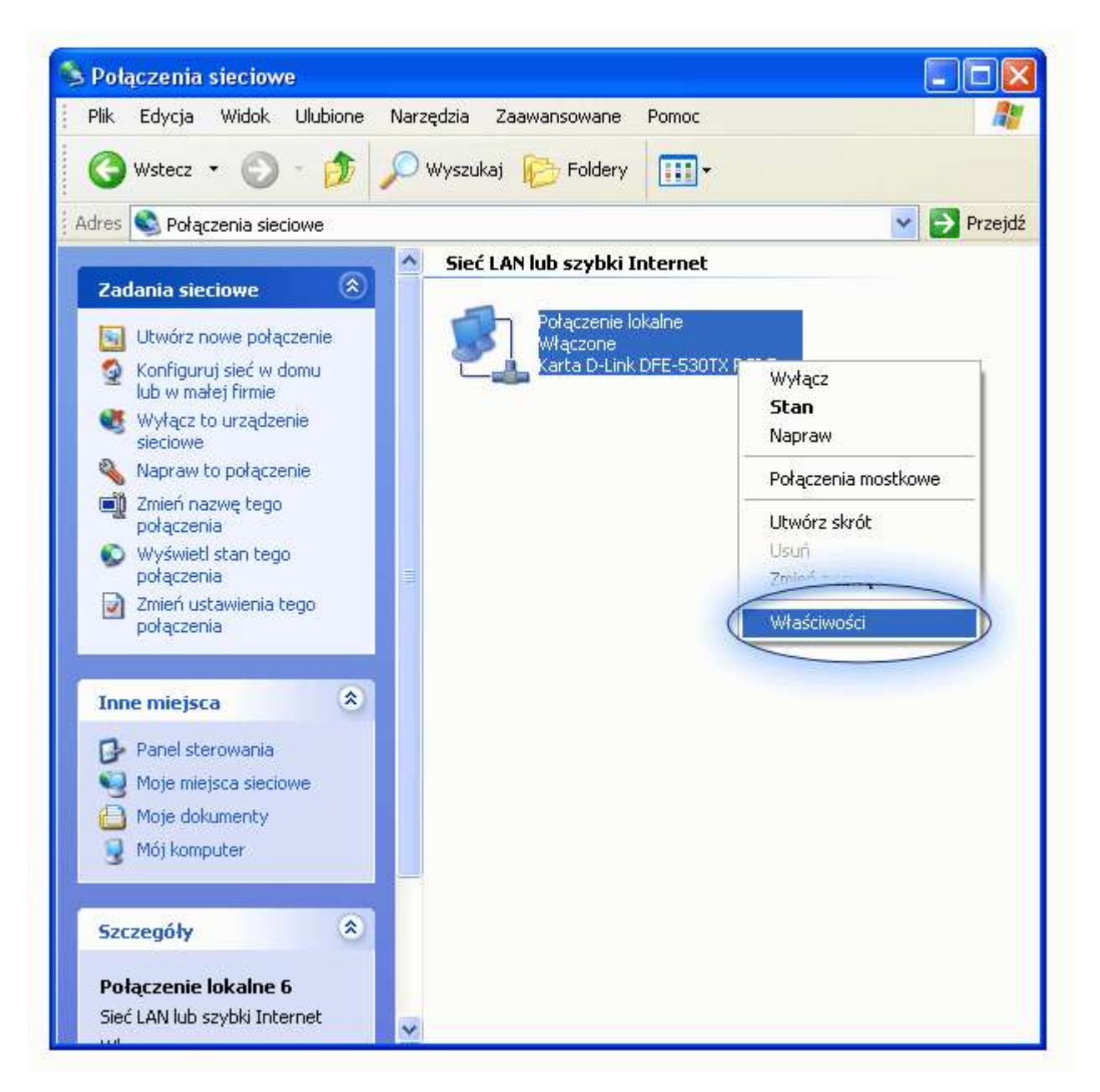

Wybieramy pozycję "Protokół internetowy (TCP/IP)". Klikamy "Właściwości"...

| <sup>o</sup> ołąc: | Uwierzytelnianie<br>z używając:            | Zaa                | wansowane                                        |                          |                                     |
|--------------------|--------------------------------------------|--------------------|--------------------------------------------------|--------------------------|-------------------------------------|
| 響響                 | Karta D-Link DFE                           | -530T>             | <                                                |                          |                                     |
|                    |                                            |                    |                                                  |                          | Konfiguruj                          |
|                    | Protokół intern<br>Zainstalui              | etowy              | (TCP/IP)                                         | T                        | Właściwości                         |
| Opis               |                                            | 131:               | (                                                | L                        |                                     |
| Deal               | okół kontroli tran:<br>okół dla sieci rozl | smisji/F<br>egłych | <sup>p</sup> rotokół interne<br>I, umożliwiający | etowy (TCF<br>v komunika | P/IP). Domyślny<br>ację połączonych |
| prot               | поглуст суром.                             |                    |                                                  |                          |                                     |

...gdzie wpisujemy kolejno: przypisany danemu komputerowi w czasie instalacji sieci unikalny adres IP, a także właściwe dla danego segmentu sieci MNC.PL maskę podsieci i domyślną bramkę. Całość konfiguracji uzupełniają identyczne dla każdego segmentu MNC.PL numery serwerów DNS. Po wpisaniu poprawnych ustawień zatwierdzamy klikając "OK".

**UWAGA**!!! Adres IP, maska i bramka są inne dla każdego komputera. Jeśli zapomniałeś/-aś adres IP swojego komputera - skontaktuj się z biurem TPnets.com. Nie wolno wpisywać dowolnych wartości w te pola. Spowoduje to brak dostępu do internetu lub utrudnienie korzystania z sieci innym jej użytkownikom. Świadome wykorzystywanie niewłaściwych ustawień sieci doprowadzić może do trwałego odłączenia Abonenta od sieci MNC.PL.

| vou odpowiedniej konfiguracij                               | ojaci mote                  | an autom                           | otucan             | vio uzuek             | -4      |
|-------------------------------------------------------------|-----------------------------|------------------------------------|--------------------|-----------------------|---------|
| iezbędne ustawienia protokoł<br>zyskać ustawienia protokołu | ru IP. W prz<br>IP od admir | sz autom<br>zeciwnyn<br>nistratora | n wypa<br>i sieci. | ie uzyska<br>idku mus | isz     |
| 🔿 Uzyskaj adres IP automa                                   | tycznie                     |                                    |                    |                       |         |
| 💿 Użyj następującego adre                                   | su IP:                      |                                    |                    |                       |         |
| Adres IP:                                                   |                             |                                    | ÷                  |                       |         |
| Maska podsieci:                                             |                             | 55                                 | 8                  | -23                   | ]       |
| Brama domyślna:                                             |                             | 14                                 | 100                | - 25                  | ]       |
| O Uzyskaj adres serwera D                                   | NS automa                   | tvoznie                            |                    |                       |         |
| <ul> <li>Użyj następujących adre:</li> </ul>                | sów serweri                 | ów DNS:                            |                    |                       |         |
| Preferowany serwer DNS:                                     |                             |                                    |                    | -                     |         |
| Alternatywny serwer DNS:                                    |                             |                                    | -                  | .2                    | ]       |
|                                                             |                             |                                    |                    |                       |         |
|                                                             |                             |                                    | 1                  | Zaawans               | sowane. |

Kolejnym etapem jest zdefiniowanie indywidualnej nazwy komputera i grupy roboczej. W tym celu w Panelu Sterowania wybieramy pozycję System...

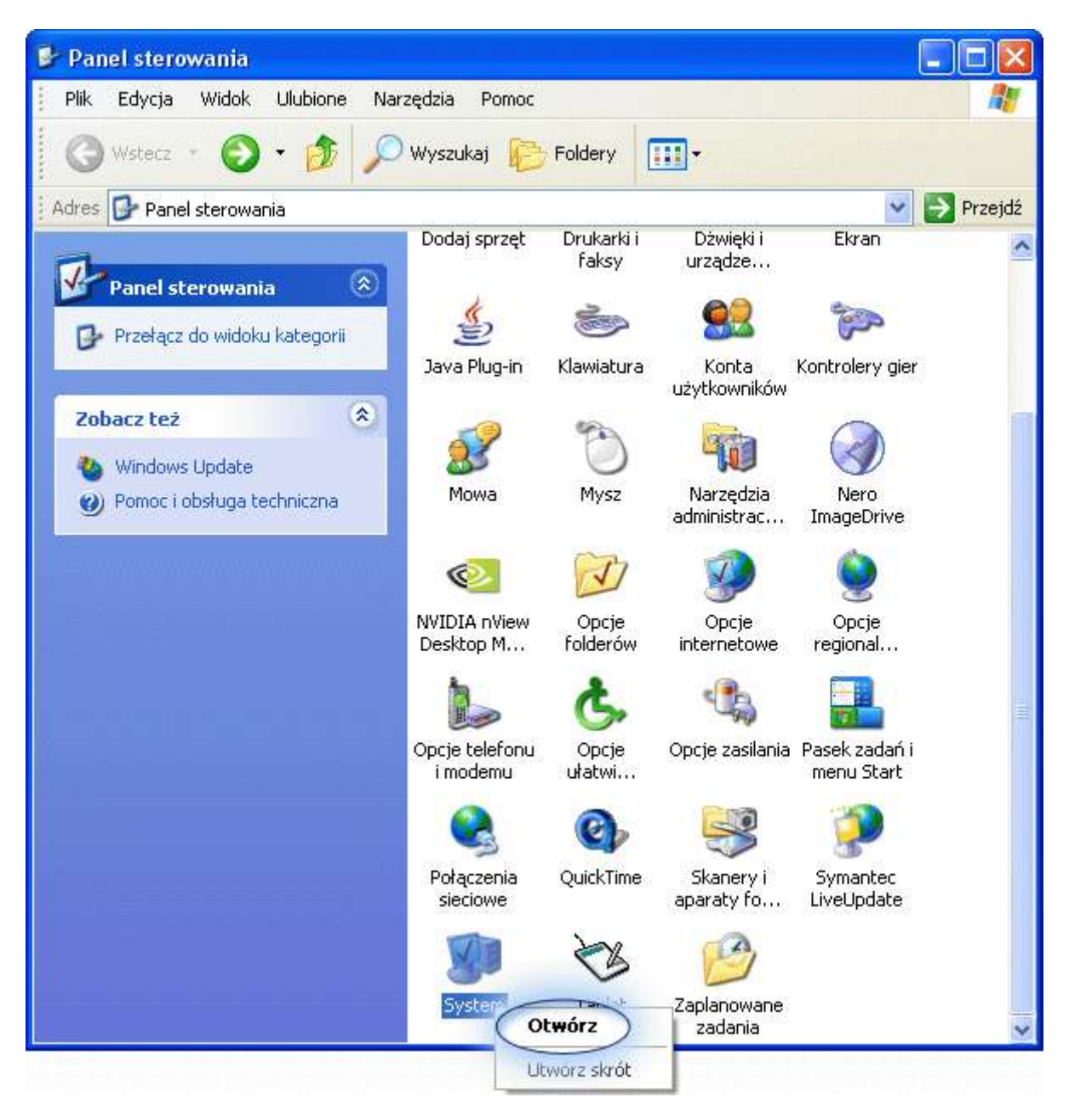

.w zakładce "Nazwa komputera" naciskamy przycisk "Zmień"...

| Przywracanie systemu Aktual                                      |                                                                   |                                                  | ilizacje automatyczne Zda                    |                                         |             |
|------------------------------------------------------------------|-------------------------------------------------------------------|--------------------------------------------------|----------------------------------------------|-----------------------------------------|-------------|
| Ogólne                                                           | Nazwa ko                                                          | komputera Sprzęt                                 |                                              | Zaawansowan                             |             |
| Sys Kor<br>Opis kompute                                          | stem Windows<br>nputera w siec<br>rra: [                          | używa nastę<br>i.<br>Na przykład:<br>"Komputer M | pujących inform<br>"Komputer w k<br>arzeny". | naciji do idi<br>uchni <sup>~</sup> lub | entyfikacji |
| Pełna nazwa                                                      | komputera:                                                        |                                                  |                                              |                                         |             |
| Grupa robocz                                                     | a:                                                                |                                                  |                                              |                                         |             |
| Aby użyć Kre<br>przyłączenia<br>użytkownika I<br>Identyfikator : | atora identyfika<br>się do domeny<br>okalnego, klikr<br>sieciowy. | acji sieciowej<br>i utworzenia<br>nij przycisk   | w celu Ider<br>konta                         | ntyfikator :                            | ieciowy     |
| Aby zmienić r<br>przyłączyć sie                                  | iazwę tego kor<br>ę do domeny, k                                  | nputera lub<br>Iiknij przycisł                   | < Zmień.                                     | Zmień                                   |             |
|                                                                  |                                                                   |                                                  |                                              |                                         |             |

...po czym w polu "Nazwa komputera" wpisujemy własną, unikalną, ustaloną w czasie instalacji sieci nazwę komputera (jest ona identyczna z nazwą skrzynki pocztowej na serwerze poczta.mnc.pl), zaś w polu "Grupa robocza" - nazwę segmentu sieci MNC.PL, do którego podłączony jest dany komputer. Konfigurację kończy wciśnięcie przycisku "OK", po którym komputer poprosi o zrestartowanie systemu.

| Zmiany nazwy kom                             | iputera 🛛 🕐 🖸                                                           |
|----------------------------------------------|-------------------------------------------------------------------------|
| Możesz zmienić nazwę<br>mogą mieć wpływ na o | ; i członkostwo tego komputera. Zmiany<br>dostęp do zasobów sieciowych. |
| Nazwa komputera:                             |                                                                         |
| Pełna nazwa kompute<br>Shire.                | ra:                                                                     |
| Calculation                                  | Więcej                                                                  |
| O Domena:                                    |                                                                         |
| 💿 Grupa robocza:                             |                                                                         |
|                                              |                                                                         |

Po restarcie komputer pracować już będzie z nadaną nazwą i w zdefiniowanej grupie roboczej. UWAGA! Zmiana adresu IP, bramki itp. w systemie WIndows XP/2000 nie wymaga restartu komputera.

Podobnie wygląda konfiguracja sieci w starszej wersji Windowsa (95/98). Różnica polega na wyborze w Panelu Sterowania pozycji "Sieć". Adres IP, bramkę i serwery DNS definiuje się po wejściu we właściwości protokołu TCP/IP dla posiadanej karty sieciowej w stosownych zakładkach. (Uwaga - w zakładce DNS w polu host wpisujemy nazwę komputera, zaś w domenie - \_zawsze i niezależnie od segmentu sieci\_ nazwę mnc.pl, bez określenia numeru segmentu. Po wprowadzeniu zmiany zatwierdzamy przyciskiem OK i przechodzimy do zakładki "Identyfikacja" gdzie wpisujemy nazwę komputera i grupy roboczej. Całość zatwierdzamy klikając OK, po czym następuje restart systemu. W starszych wersjach Windows nowy adres komputera aktywny jest dopiero po restarcie systemu.